# VERITAS

#### 自習&ハンズオントレーニング資料 System Recovery 18 System Recovery Monitor

ベリタステクノロジーズ合同会社 テクノロジーセールス&サービス本部

免責事項

- ベリタステクノロジーズ合同会社は、この文書の著作権を留保します。また、
   記載された内容の無謬性を保証しません。
- VERITAS の製品は将来に渡って仕様を変更する可能性を常に含み、これらは 予告なく行われることもあります。
- なお、当ドキュメントの内容は参考資料として、読者の責任において管理/配布 されるようお願いいたします。二次利用される場合、弊社はその成果物に対し て責任を負いません。

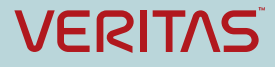

#### 目的

本資料で自習もしくはハンズオントレーニングを受講すると、以下 が可能となります。

- System Recovery でのMonitorを利用した作業ができるように なります。
- ・ 作業時に必要な各種設定項目がわかります。
- 上記により、お客様への製品販売時の作業が実施可能となります。

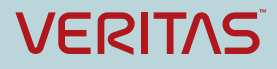

ハンズオン環境の場合は、事前に講師から指 示された仮想マシン上で以降の作業を実施し ます。

以下を確認して作業を進めてください。

- ・仮想マシン名
- ・アカウント
- ・パスワード

自習の場合は、以降の記述内容を適宜自習環 境の情報と読み替えて作業を実施してください。

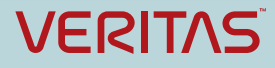

| 📕 I 🖓 📕 🖛 I                | アプリケーション ツール                       | SSRMonitor                      |                 | 6                      | - 🗆 X |
|----------------------------|------------------------------------|---------------------------------|-----------------|------------------------|-------|
| ファイル ホーム 共有                | 表示管理                               |                                 |                 |                        | ~ 🕜   |
| ← → ~ ↑ <mark> </mark> « V | /SR18 > System_Recovery_18.0.0_564 | 26_Multilingual_Product > SSR > | SSRMonitor      | ✓ ひ SSRMonitorの検       | م     |
|                            | 名前                                 | 更新日時                            | 種類              | サイズ                    |       |
| * ワイック アクセス                | 1028.mst                           | 2018/01/25 2:49                 | MST ファイル        | 1,216 KB               |       |
| PC                         | 1031.mst                           | 2018/01/25 2:49                 | MST ファイル        | 1,100 KB               |       |
| Desktop                    | 1034.mst                           | 2018/01/25 2:49                 | MST ファイル        | 992 KB                 |       |
| 4ウンロード                     | 1036.mst                           | 2018/01/25 2:49                 | MST ファイル        | 1,108 KB               |       |
| 12+-11-1                   | 1040.mst                           | 2018/01/25 2:49                 | MST ファイル        | 1,140 KB               |       |
|                            | 1041.mst                           | 2018/01/25 2:49                 | MST ファイル        | 1,288 KB               |       |
| E ビジナヤ                     | 1042.mst                           | 2018/01/25 2:49                 | MST ファイル        | 2,256 KB               |       |
| EF7                        | 1046.mst                           | 2018/01/25 2:49                 | MST ファイル        | 1,100 KB               |       |
| 🎝 ミュージック                   | 1049.mst                           | 2018/01/25 2:49                 | MST ファイル        | 1,228 KB               |       |
| 🏪 System (C:)              | - 1 2052 mit                       | 2018/01/25 2:49                 | MST ファイル        | 1,208 KB               |       |
| 🍏 DVD ドライブ (D:) SS         | S 15 Setup.exe                     | 2018/01/25 2:49                 | アブリケーション        | 1,908 KB               |       |
| Data (E:)                  | 👜 setupInfo.ini                    | 2018/01/25 2:49                 | 構成設定            | 1 KB                   |       |
|                            | 😽 SSRMonitorInstaller.msi          | (25 2:4                         | level 1         |                        |       |
| Data (E:)                  |                                    |                                 |                 |                        |       |
| VSR18                      |                                    | -                               |                 | of un                  | 0110  |
| VSR18_docs                 |                                    |                                 |                 | octup.                 | CAC   |
| A 2ml D 0                  |                                    |                                 |                 |                        |       |
| - 47F-7                    |                                    | -                               |                 |                        |       |
|                            |                                    |                                 |                 |                        |       |
| 3 個の項目 1 個の項目              | を選択 1.86 MB                        |                                 |                 |                        |       |
| Veritas System Recover     | ry メディアブラウザ                        |                                 |                 |                        | ×     |
| ホーム<br>始めましょう              | 製品インストール                           | レウィザードへようこそう                    |                 |                        |       |
| インストール                     |                                    |                                 |                 |                        |       |
|                            | この製品のイ                             | ンストールおよび使用に役立つ                  | マニュアルを確認し       | します。                   |       |
|                            |                                    |                                 |                 |                        |       |
| 製品の Web サイ                 | T                                  | .11.                            |                 |                        |       |
| メディアの参照                    |                                    | 10                              |                 |                        |       |
|                            | Veritas Sys                        | tem Recovery 18 をこのコン           | ピュータにインス        | ~ールし、設定します。            |       |
|                            | 会すパーメ                              | 27 b-1.                         |                 |                        |       |
| テクニカルサポート                  | > - y \ IL-1                       | 2010-10                         |                 |                        |       |
|                            | 役立つしいた                             |                                 |                 |                        |       |
|                            | 1812 20 20                         |                                 |                 |                        |       |
|                            | Veritas Sys                        | tem Recovery Monitor のイン        | ストール- Verita    | s System Recovery ගැදු | EØ    |
|                            | 💹 監視                               |                                 |                 |                        |       |
|                            |                                    |                                 |                 |                        |       |
|                            | Voritos da                         | THING Voritor Custom            | Pacouony to Hts | 他の制日についての詳しいき          | 明志    |
|                            | ventas リエ<br>素元オス                  | JUNIC Ventas System             | verovery 240    |                        | 547 C |
|                            | 12/1/9 2:                          |                                 |                 |                        |       |
|                            | 🫅 製品のインス                           | 、トールメディアの内容参照する                 |                 |                        |       |
|                            |                                    |                                 |                 |                        |       |
| VERITAS                    |                                    |                                 |                 |                        |       |
|                            |                                    |                                 |                 |                        |       |

- •インストールメディア内のフォルダ 「SSR¥SSRMonitor」の中の「Setup.exe」 をクリックして起動します。
- ハンズオン環境の場合、VSR18のデスク トップ上にあるショートカット 「Setup.exe」をクリックして起動します。

注) SR本体のインストール時に利用した、 Browserの画面上からもインストールは実行 可能です。

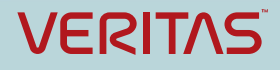

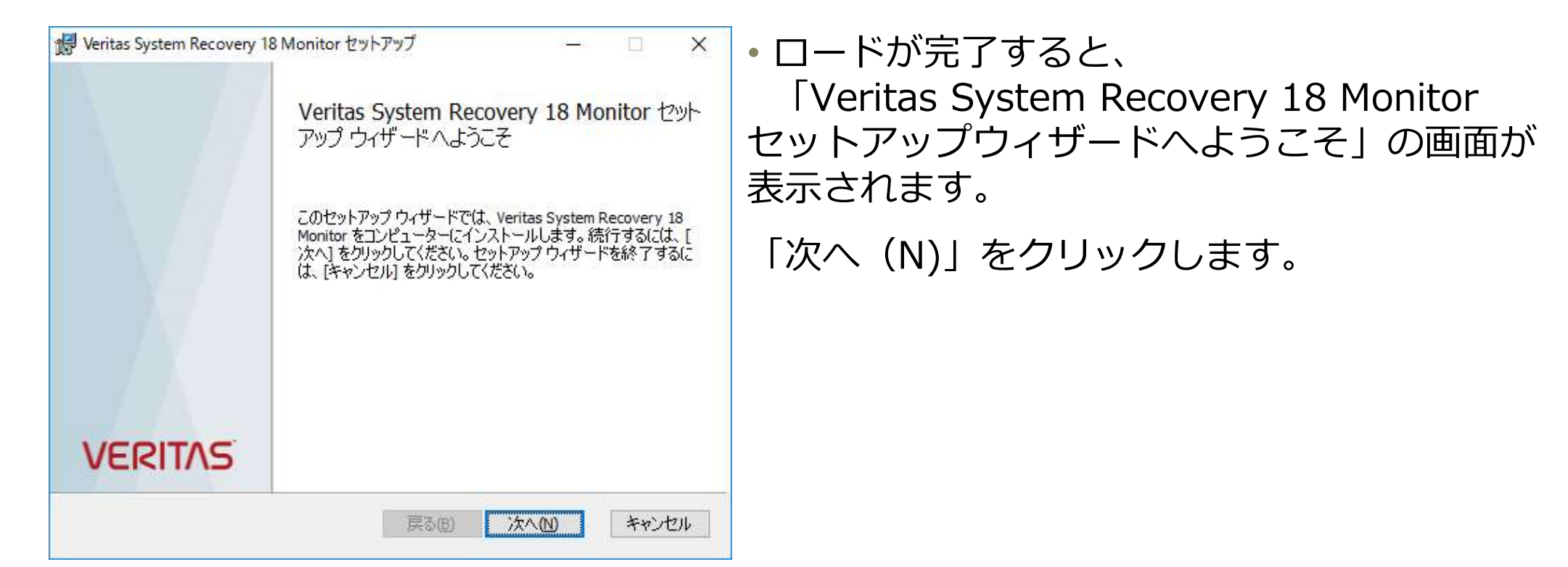

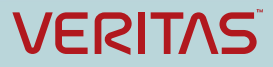

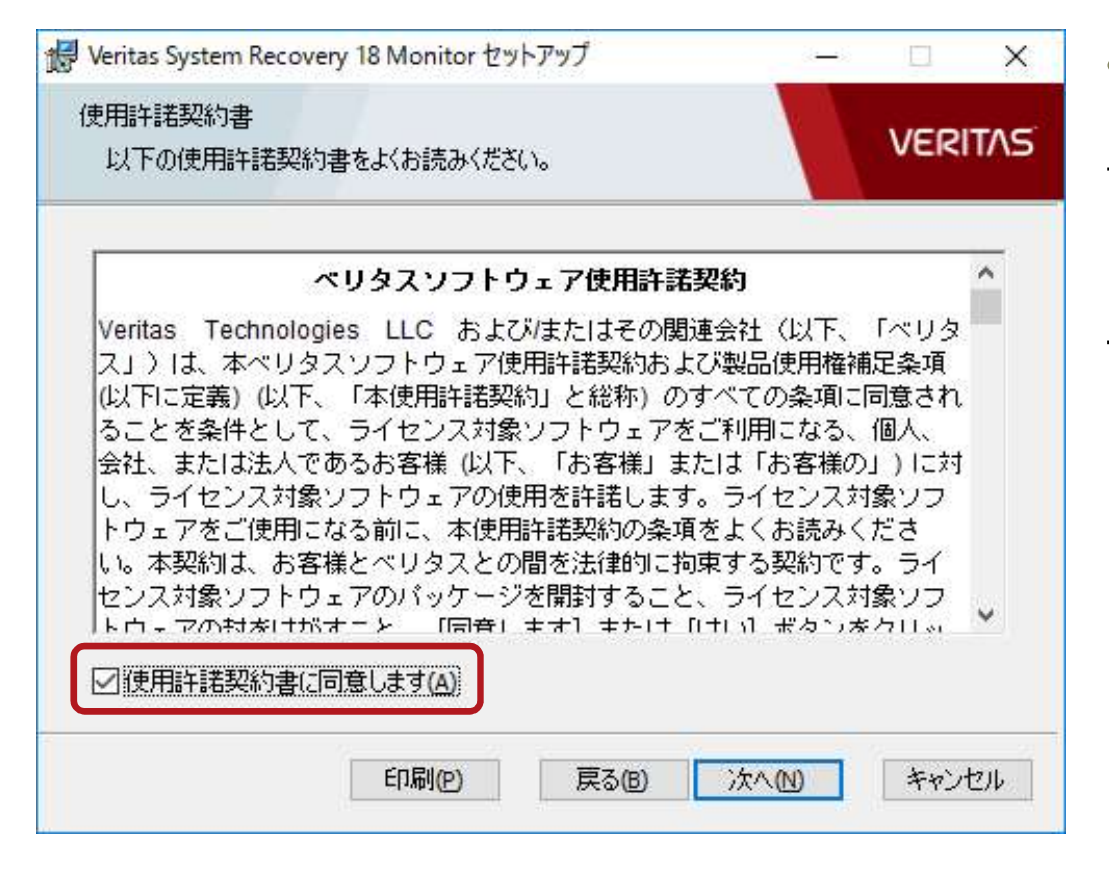

ロードが完了すると、
 「ベリタスソフトウェア使用許諾契約」画
 面が表示されます。

「使用許諾契約の条項に同意します(A)」に チェックを入れた後、「次へ(N)」をク リックします。

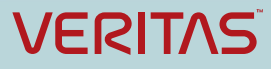

| 緩 Veritas System Recovery 18 Monitor セットアップ                                        | - 🗆 X      |
|------------------------------------------------------------------------------------|------------|
| インストール先フォルダー<br>既定のフォルダー(こインストールするには [次へ] をクリックし、別のフ<br>ォルダーを選択するには [変更] をクリックします。 | VERITAS    |
| Veritas System Recovery 18 Monitor のインストール先:                                       |            |
| C:¥Program Files (x86)¥Veritas¥Veritas System Recovery Monitor                     | ¥          |
| 変更(C)                                                                              |            |
|                                                                                    |            |
|                                                                                    |            |
| 戻る(B) 次                                                                            | へ(N) キャンセル |
|                                                                                    |            |

 次にインストール先フォルダを指定する 画面になります。今回は変更せずに、「次へ(N)」をクリックします。

ディフォルトのインストール先は以下の フォルダです。

C:¥Program Files (x86)¥Veritas¥Veritas System Recovery Monitor¥

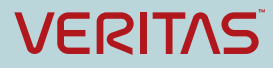

| 1号 Veritas System Recovery 18 Monitor セットアップ                                    | - 🗆 X                          | <ul> <li>次にインストール準備完了の確認画面に</li> </ul> |
|---------------------------------------------------------------------------------|--------------------------------|----------------------------------------|
| Veritas System Recovery 18 Monitor のインストール準備完了                                  | VERITAS                        | なります。「インストール(I)」をクリッ                   |
|                                                                                 |                                | クします。                                  |
| インストールを開始するには [インストール] をクリックしてください。インス<br>は変更するには [戻る] をクリックしてください。ウィザードを終了するにに | 、トール設定を確認また<br>は [キャンセル] をクリック |                                        |
| してください。                                                                         |                                |                                        |
|                                                                                 |                                |                                        |
|                                                                                 |                                |                                        |
|                                                                                 |                                |                                        |
|                                                                                 |                                |                                        |
| 戻る(B) インストーノ                                                                    | し(1) キャンセル                     |                                        |
|                                                                                 |                                |                                        |

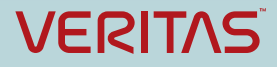

| 援 Veritas System Recovery 1 | 18 Monitor セットアップ ー ロ X<br>Veritas System Recovery 18 Monitor セット<br>アップ ウィザードが完了しました<br>セットアップウィザードを終了するには、「完了」ボタンをクリックし<br>ます。 | •インストールが完了すると、readmeの表<br>示やアプリケーションの起動の有無を確認<br>する画面になります。今回は変更せずに、<br>「完了(F)」をクリックします。 |
|-----------------------------|----------------------------------------------------------------------------------------------------|------------------------------------------------------------------------------------------|
| VERITAS                     | <ul> <li>✓ readme の表示</li> <li>✓ アプリケーションの起動</li> </ul>                                                                          | ✓ readme の表示 ✓ アプリケーションの起動                                                               |
|                             | 戻る(B) <b>元了(E)</b> キャンセル                                                                                                    |                                                                                          |

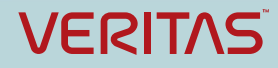

(⊖) 🛃 C:¥Program Files (x86)¥Veritas¥Veritas System 🔎 ▾ 🖒 🍏 🍏 Veritas™ System Recovery 1... 🗙

Veritas™ System Recovery 18 Monitor Readme

- この README について
- Veritas System Recovery 18 Monitor でサポートされなくなった機能
- Veritas System Recovery 18 Monitor について
- システムの必要条件
- ホストコンピュータの前提条件
- クライアントコンピュータの前提条件
- ・ Veritas System Recovery 18 Monitor のインストール
- Windows ファイアウォールの例外の設定
- Veritas System Recovery 18 Monitor の開始
- 既知の問題
- 法的通知と登録商標

#### この README について

#### ^先頭へ戻る

- □ × 命☆戀@

このマニュアルには、システムの必要条件、前提条件、既知の問題、制限事項などの重要な情報が含まれるため、Veritas System Recovery 18 Monitor アプリケーションをインストール、設定、使用する前に見直してください。 • System Recovery MonitorのReadme が表示されます。

各種重要情報が記載されていますので、実際の導入時には必ず確認してください。

<ディスク上の保存先>

C:¥Program Files (x86)¥Veritas¥Veritas System Recovery Monitor¥Docs¥ReadMe.htm

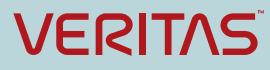

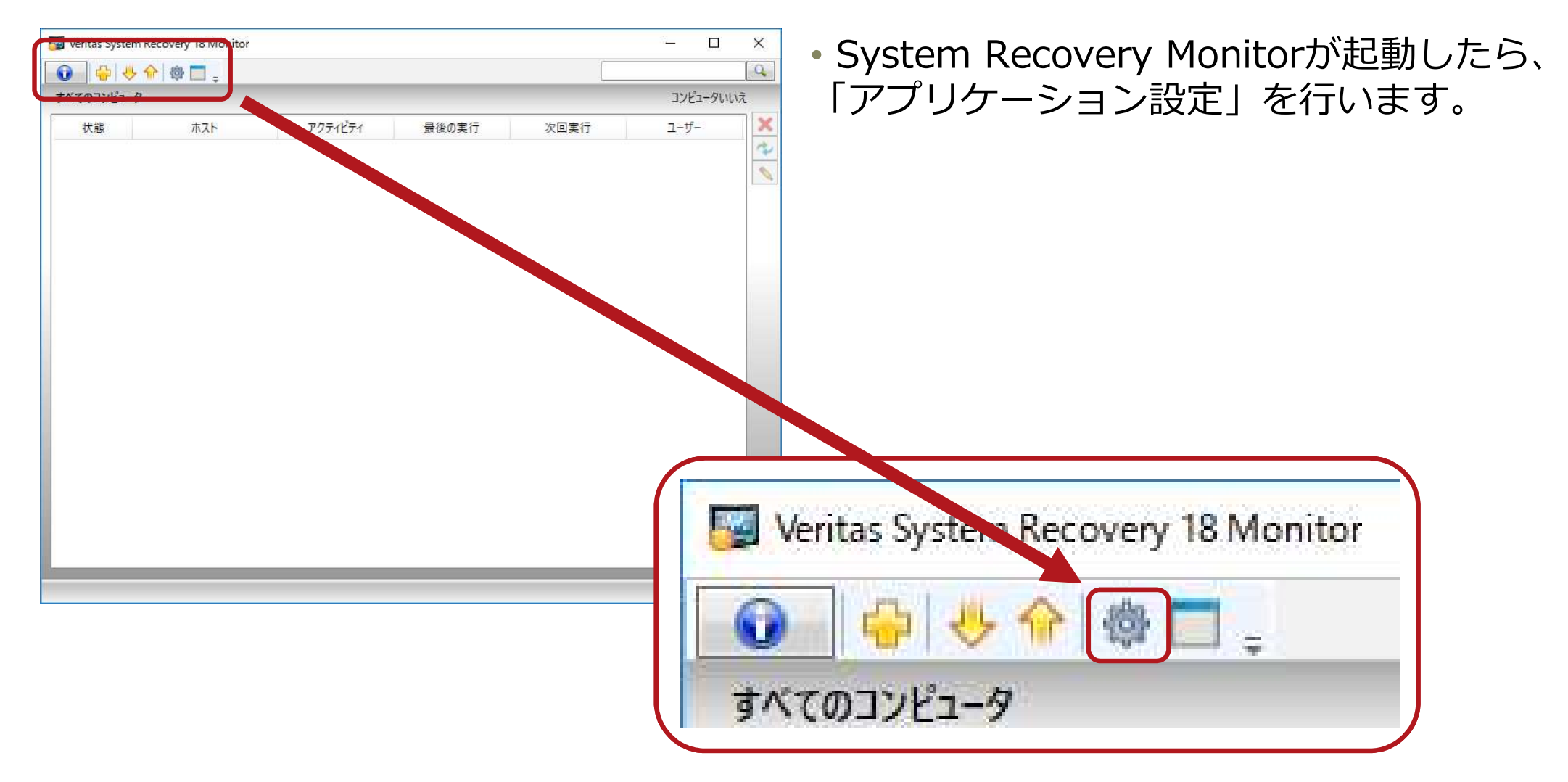

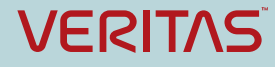

| 常に上位                                 |            | Billion         | i salek                                              | 7     |
|--------------------------------------|------------|-----------------|------------------------------------------------------|-------|
| ~~~~~~~~~~~~~~~~~~~~~~~~~~~~~~~~~~~~ | E E        |                 |                                                      |       |
| Windows OS で開始                       |            |                 |                                                      |       |
| 自動更新                                 |            |                 |                                                      |       |
| <b>軍新問題</b> 60 分                     |            |                 |                                                      |       |
|                                      |            |                 |                                                      |       |
| 」ード時にすべてのタブを展開                       |            |                 |                                                      |       |
| フォルトのドメインアカウント                       |            |                 |                                                      |       |
| ンピュータを追加するためのデファ                     | +ルトのアカウントを | を指定してください。 コンピュ | ータロージャージャージョークロークロークロークロークロークロークロークロークロークロークロークロークロー | 能です。  |
| ユーザー名: (ドメインユーザー名                    | i)         |                 |                                                      |       |
|                                      |            |                 |                                                      |       |
| パスワード:                               |            |                 |                                                      |       |
| パスワードの確認・                            |            |                 |                                                      |       |
|                                      |            |                 |                                                      |       |
|                                      |            |                 |                                                      |       |
|                                      |            |                 |                                                      |       |
| 1                                    |            |                 |                                                      |       |
|                                      |            |                 | 保存                                                   | キャンセル |
|                                      |            |                 | 保存                                                   | キャンセル |

「更新間隔」の値の範囲:60~720分

## 今回は変更せずに、内容を確認して 「キャンセル」します。

| Ŷ | 設定              |
|---|-----------------|
|   | 常に上位<br>7/75    |
|   | 終了時にウィンドウの場所を保存 |
|   | Windows OS で開始  |
| ~ | 自動更新            |
|   | 更新間隔 60 分       |
| • | ロード時にすべてのタブを展開  |
|   | デフォルトのドメインアカウント |

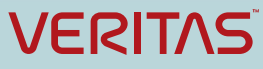

Veritas System Recovery 18 Monitor

すべてのコンドュータ

 次にSystem Recovery Monitor上で監視 するコンピュータを追加します。GUI上部 の「新しいコンピュータを追加」のボタン をクリックします。

| ホスト名または IP アドレス:   |  |
|--------------------|--|
| server01           |  |
| ユーザー名: (ドメインユーザー名) |  |
| administrator      |  |
| パスワード:             |  |
| *****              |  |
| パスワードの確認:          |  |
|                    |  |

「コンピュータの追加」画面が表示された
 ら、情報を入力して「追加」ボタンをク
 リックします。

<ハンズオンで追加する情報:Server01> ホスト名: server01 IPアドレス: 192.168.5.30 ユーザー名:administrator パスワード:Password#

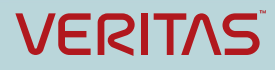

| のコンピ | 1-9      |          |       |      | コンピュ          | -9 |
|------|----------|----------|-------|------|---------------|----|
| 状態   | ホスト      | アクティビティ  | 最後の実行 | 次回実行 | ユーザー          |    |
| 0    | server01 | コンソールの表示 |       | ē.   | administrator |    |
|      |          |          |       |      |               |    |
|      |          |          |       |      |               |    |
|      |          |          |       |      |               |    |
|      |          |          |       |      |               |    |
|      |          |          |       |      |               |    |
|      |          |          |       |      |               |    |
|      |          |          |       |      |               |    |
|      |          |          |       |      |               |    |
|      |          |          |       |      |               |    |
|      |          |          |       |      |               |    |
|      |          |          |       |      |               |    |
|      |          |          |       |      |               |    |
|      |          |          |       |      |               |    |
|      |          |          |       |      |               |    |
|      |          |          |       |      |               |    |
|      |          |          |       |      |               |    |
|      |          |          |       |      |               |    |
|      |          |          |       |      |               | i. |
|      |          |          |       |      |               |    |

 追加が完了すると、System Recovery Monitorの画面上にそのコンピューターの 情報が表示されます。

•ハンズオン環境では、今回追加したコン ピューターはバックアップされていないた め、レッドの「危険性あり」状態と表示さ れています。

| べてのコンピュ | 1-9      |          |       |      | コンピ:          |
|---------|----------|----------|-------|------|---------------|
| 状態      | ホスト      | アクティビティ  | 最後の実行 | 次回実行 | ユーザー          |
| 0       | server01 | コンソールの表示 | -     | -    | administrator |

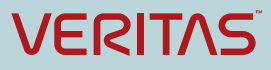

| I m I m  | l elle  |          |       | 1    | 8758          | _   |
|----------|---------|----------|-------|------|---------------|-----|
| - 😌 🔶 1  | - 🗇 🗖 - |          |       |      |               |     |
| てのコンビュータ |         |          |       |      | -בשעב         | -91 |
| 状態       | ホスト     | アクティビティ  | 最後の実行 | 次回実行 | ユーザー          |     |
| 🔕 se     | rver01  | コンソールの表示 | ā     | 5    | administrator |     |
|          |         |          |       |      |               |     |
|          |         |          |       |      |               |     |
|          |         |          |       |      |               |     |
|          |         |          |       |      |               |     |
|          |         |          |       |      |               |     |
|          |         |          |       |      |               |     |
|          |         |          |       |      |               |     |
|          |         |          |       |      |               |     |
|          |         |          |       |      |               |     |
|          |         |          |       |      |               |     |
|          |         |          |       |      |               |     |
|          |         |          |       |      |               |     |
|          |         |          |       |      |               |     |
|          |         |          |       |      |               |     |
|          |         |          |       |      |               |     |
|          |         |          |       |      |               |     |
|          |         |          |       |      |               |     |
|          |         |          |       |      |               | 3   |

 
 とのにかった呈まがで 上のSRのサー

 Xoの同期: 56 分 ②

 Veritas System Recovery 18 - server01
 server01 のバックアップおよび修復サービスに接続して情報を取得しています。

キャンセル

System Recovery Monitorは監視ツールですが、Monitor画面上からSRのGUIを起動して、監視対象のSRに接続することができます。Monitor画面上の「server01」の「コンソールの表示」のリンクをクリックします。

この時、 System Recovery Monitorのコ ンピュータにインストールされているSRの GUIが起動して、監視対象のコンピュータ 上のSRのサービスに接続します。

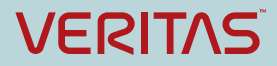

準備完了

| <ul> <li>Ø Veritas System Recovery 18</li> <li>ファイル(E) 表示(V) タスク(:</li> </ul>                  | - server01<br>D コンピュータ( <u>C</u> ) へ | リレブ(田)                                               |           |                    |                                       | -                              | 口 ×     |
|------------------------------------------------------------------------------------------------|--------------------------------------|------------------------------------------------------|-----------|--------------------|---------------------------------------|--------------------------------|---------|
|                                                                                                | <ul><li></li></ul>                   | <ul> <li>シール</li> <li>詳細</li> </ul>                  |           | 😪 バックア<br>[編] 修復   | ップ - <u>ナレッ</u>                       | ジベースの検索                        |         |
| 閉じる<br>「別 <b>979</b> 余                                                                         | ドライブ バックアップジョ<br>ドライブ                | ョブ バックアップ履歴                                          |           |                    |                                       |                                |         |
| 新しいい、ックアップを定義<br>ワンタイムバックアップ<br>ドライブを加ビー<br>ドライブを修復<br>状態レポートのカスタマイズ<br>バックアップ先を管理<br>名前を付けて保存 | ドライブ 4<br>System (C.¥)<br>Data (E¥)  | <ul> <li>状態</li> <li>危険性あり</li> <li>危険性あり</li> </ul> | 最後のバックアップ | 次のパックアップ           | ドライブサイズ<br>59.5 GB<br>199.9 GB        | 使用領域<br>23.6 GB<br>1.0 GB      |         |
| <ul> <li>○ 表示 余</li> <li>進行状況とパフォーマンス<br/>イペントログ</li> </ul>                                    |                                      |                                                      |           |                    |                                       |                                |         |
|                                                                                                | 詳細                                   |                                                      |           |                    |                                       |                                |         |
|                                                                                                | ドライブ: C¥<br>使用領域:<br>空き領域:           |                                                      |           | 25,320,<br>38,509, | ファイルシス:<br>153,088 バイト<br>809,664 バイト | 74: NTFS<br>23.6 GB<br>35.9 GB |         |
|                                                                                                | 容量:<br>最後のリカバリポイント・                  | なし                                                   |           | 63,829,            | 962,752 /ᡪᢅᡝ ŀ                        | 59.5 GB                        | C¥      |
| 準備完了                                                                                           |                                      |                                                      |           |                    |                                       |                                | VERITAS |

#### 管理対象のSRに接続したSRのGUIが表示 されます。

ここから、SRの管理、設定変更がリモート から実行できます。

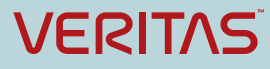

| 🕎 Veritas Sys   | tem Recovery 18 Monitor |                       |                                          |                           | <u> </u>                              | ×    |                                            |
|-----------------|-------------------------|-----------------------|------------------------------------------|---------------------------|---------------------------------------|------|--------------------------------------------|
| 🕡 🔶             | 😃 🏫 🏟 🛄 🚬               |                       |                                          |                           |                                       | Q    | <ul> <li>System Recovery Monito</li> </ul> |
| 🔿 😣 危險          | 生あり カテゴリとす^             | 《てのコンピュータの表示の間        | を切り替える                                   | 10.00 Mar 100             | בשעב                                  | -91  | 示以外に、状態(カテゴリ)                              |
| 1               | ホスト                     | アクティビティ               | 最後の実行                                    | 次回実行                      | ユーザー                                  | ×    |                                            |
| server01        |                         | コンソールの表示              |                                          | -                         | administrator                         | 0    | も可能です。                                     |
| 🔿 <u> (</u> 要注) | â.                      |                       |                                          |                           | コンピュータレ                               | いえ   | 画面上部の「カテゴリとすべ                              |
| _               | ホスト                     | 7. 7277               | 最後の実行                                    | 次回実行                      | ユーザー                                  | ×    |                                            |
|                 |                         |                       |                                          |                           |                                       | 12   | しユータの表示の間を切り扱                              |
|                 |                         |                       |                                          |                           |                                       | 1    | タンをクリックして切り替え                              |
| • 🕢 不明          |                         |                       |                                          |                           | コンピュータレ                               | いえ   |                                            |
|                 | ホスト                     | アクティビティ               | 最後の実行                                    | 次回実行                      | ユーザー                                  | ×    |                                            |
|                 |                         |                       |                                          |                           |                                       | *    |                                            |
|                 |                         |                       |                                          |                           |                                       | 0    |                                            |
| 🔿 📀 Kyŋ         | アップ済み                   |                       |                                          |                           | コンピュータレ                               | いえ   |                                            |
|                 | ホスト                     | アクティビティ               | 最後の実行                                    | 次回実行                      | ユーザー                                  | ×    |                                            |
|                 |                         |                       |                                          |                           |                                       | 4    |                                            |
|                 |                         |                       |                                          |                           |                                       | 0    |                                            |
|                 |                         |                       |                                          |                           | 次の同期: 5                               | 1分 ⑦ |                                            |
|                 |                         |                       |                                          |                           |                                       |      |                                            |
|                 |                         |                       |                                          |                           |                                       |      |                                            |
|                 | Svn.                    | antec                 | System                                   | Rei, w                    | verv 🤈                                | 013  | Monitor                                    |
|                 |                         |                       | Color du                                 | Contraction of the second | Contraction of the second             |      |                                            |
|                 | 0                       | 1 Mail                | 100 200                                  | atte                      | -                                     |      |                                            |
|                 |                         | and the second second | 5.Z 110                                  | 1000 1                    |                                       |      |                                            |
|                 |                         |                       | State States                             |                           | 1 1 1 1 1 1 1 1 1 1 1 1 1 1 1 1 1 1 1 |      |                                            |
|                 |                         |                       | 10-10-10-10-10-10-10-10-10-10-10-10-10-1 |                           |                                       |      |                                            |

very Monitorは一覧表 (カテゴリ)別の表示

テゴリとすべてのコン の間を切り換える」ボ して切り替えます。

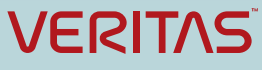

# VERITAS

## ありがとうございました

#### ベリタステクノロジーズ合同会社 テクノロジーセールス&サービス本部

Copyright © 2018 Veritas Technologies LLC. All rights reserved. Veritas and the Veritas Logo are trademarks or registered trademarks of Veritas Technologies LLC or its affiliates in the U.S. and other countries. Other names may be trademarks of their respective owners.

This document is provided for informational purposes only and is not intended as advertising. All warranties relating to the information in this document, either express or implied, are disclaimed to the maximum extent allowed by law. The information in this document is subject to change without notice.

2018年2月版